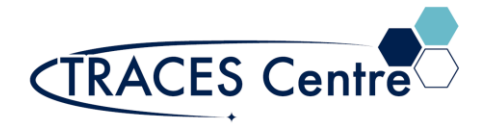

# Using Standard QC Error Action Functions in ICP-MS MassHunter

## Introduction

MassHunter Quality Control (QC) functionality includes the ability to set QC limits and failure flags on many common QC criteria such as internal standard (ISTD) or QC sample recovery and stability, calibration linearity and range, sample measurement precision (CPS, %RSD) and blank concentration. However, unless the optional Intelligent Sequencing software was enabled, it was not possible to set automatic Error Action actions to be executed for a QC failure.

### Purpose

The configuring and parameter setup of QC Checks for use in a standard QC Error and Action function in ICP-MS MassHunter Software.

### Scope

The protocol outlines the Standard Error Actions in the software and the configuring of parameters using QC checks standards.

### **Referenced Documents**

- Agilent Familiarization Guide G8400-90038
- Agilent Intelligent Sequence Guide G7206-90009

## Responsibilities

- 1. Users
  - 1.1. All Users must obtain training with TRACES Staff prior to system operation. It is the responsibility of the User to ensure they have a good understanding of the instrument and all operation protocols.
  - 1.2. If additional training sessions are needed it is the responsibility of the User to schedule these with TRACES Staff.

## Equipment

- Agilent 7900 ICP-MS
- MassHunter for ICP-MS (v5.2)

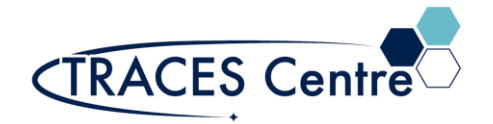

### 'New' QC Checks

The 'new' QC has added the ability to automatically calculate spike recoveries with the addition of two additional sample types, Spike ref and Spike. These new sample types allow the user to set spike amounts for each analyte element and calculate the% spike recovery compared to the unspiked reference sample. Unlike Intelligent Sequencing, no sophisticated filtering of flagging or Error Action based on the relative concentration of the spike-to-spike reference sample is possible.

# Configuring FullQuant Outlier with QC Error Action

QC Error Action can be configured from either Instrument Control or Data analysis, depending on whether you are creating a new acquisition batch from scratch, or adding QC Error Action functionality to an existing batch. The steps are the same, though the user interface to select some functions differs slightly. Both methods are demonstrated below.

To open the Batch File you want to configure,

[Open Folder] from the [Batch] group on the [Home] tab in the [ICP-MS MassHunter] window or [ICP-MS Data Analysis] window.

 From the [ICP-MS Data Analysis] window Click [Edit] from the [Method] group on the [Home] tab to open the [Method Editor] window. Under the Method Development Tasks pane on the left of the screen, click [QC Setup] from the [Advanced Info] group.

The FullQuant Outlier Setup pane is displayed.

 From the [ICP-MS MassHunter] window Click [QC] from the [Acquisition) group in the Task Navigator. The FullQuant Outlier Pane is displayed.

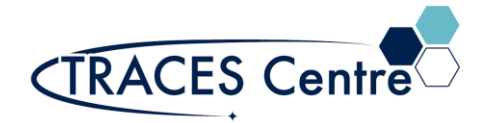

The available QC check items are displayed as shown below.

| Ba | asic Information Analyte Full Quant Semi Quant Iso | tope Ratio FullQua | ant Outlier QC Par | ameters Worklist | Action              |  |  |  |
|----|----------------------------------------------------|--------------------|--------------------|------------------|---------------------|--|--|--|
|    |                                                    | Method             |                    |                  |                     |  |  |  |
|    | Outlier                                            | Minimum Value      | Maximum Value      | Reference        | Error Action        |  |  |  |
|    | Calibration Curve Fit R                            | 0.95               |                    |                  | Ignore and Continue |  |  |  |
|    | Relative Standard Error %                          |                    |                    |                  | Ignore and Continue |  |  |  |
|    | Relative Error %                                   |                    |                    |                  | Ignore and Continue |  |  |  |
|    | ISTD Recovery % [compared with CalBlk]             | 80                 | 120                |                  | Ignore and Continue |  |  |  |
|    | Spike Recovery % [compared with SpikeRef]          |                    |                    | Spike Ref        | Ignore and Continue |  |  |  |
|    | QC Sample Conc Stability % [use 'QC1' Sample ]     |                    |                    | <u>QC1</u>       | Ignore and Continue |  |  |  |
|    | QC Sample Conc Stability % [use 'QC2' Sample ]     |                    |                    | <u>QC2</u>       | Ignore and Continue |  |  |  |
|    | QC Sample Conc Stability % [use 'QC3' Sample ]     |                    |                    | QC3              | Ignore and Continue |  |  |  |
|    | QC Sample Conc Stability % [use 'QC4' Sample ]     |                    |                    | <u>QC4</u>       | Ignore and Continue |  |  |  |
|    | QC Sample Conc Stability % [use 'QC5' Sample ]     |                    |                    | <u>QC5</u>       | Ignore and Continue |  |  |  |
|    | Count RSD %                                        | 2                  | 5                  | >= 10000 cps     | Ignore and Continue |  |  |  |
|    | Blank Conc Level % [ use 'BlkVrfy' Sample ]        |                    | 100                | <u>BlkVrfy</u>   | Ignore and Continue |  |  |  |
|    | Out of Calibration Curve Concentration Range %     |                    | 110                |                  | Ignore and Continue |  |  |  |

You can enter control limits for each QC item. In most cases they are percentages compared to the Reference value. These entries should be self-explanatory. The blue hyperlinks in the Reference column lead to the Calibration pane, where the actual reference values can be entered for each Reference type as shown below. For example, the reference (expected) value for QC1 is set to 5 ppb for all 4 analytes in the table below. The spike amount is also set to 5 ppb for each analyte. However, there is no requirement for the values to be the same for different analytes.

|            |      |       |       |           | Analyte      |               |       |              |         | Level   |         |     |     | QC  |     |     | Blank   |
|------------|------|-------|-------|-----------|--------------|---------------|-------|--------------|---------|---------|---------|-----|-----|-----|-----|-----|---------|
|            | Mass | Name  | RT    | Curve Fit | Origin       | Min Conc.     | Units | Spike Amount | Level 1 | Level 2 | Level 3 | QC1 | QC2 | QC3 | QC4 | QC5 | BlkVrfy |
| ⊕ 1 →      | 75   | As(1) | 2.792 | Linear    | Blank offset | <none></none> | ppb   | 5            | 1       | 5       | 10      | 5   |     |     |     |     |         |
| <b>⊕</b> 2 | 75   | As(2) | 3.658 | Linear    | Blank offset | <none></none> | ppb   | 5            | 1       | 5       | 10      | 5   |     |     |     |     |         |
| <b>⊕</b> 3 | 75   | As(3) | 4.293 | Linear    | Blank offset | <none></none> | ppb   | 5            | 1       | 5       | 10      | 5   |     |     |     |     |         |
| ÷ 4        | 75   | As(4) | 7.140 | Linear    | Blank offset | <none></none> | ppb   | 5            | 1       | 5       | 10      | 5   |     |     |     |     |         |

After completing the required reference information in the calibration pane (above), click "FullQuant Outlier" on the Method Development Tasks pane again to return to the previous pane.

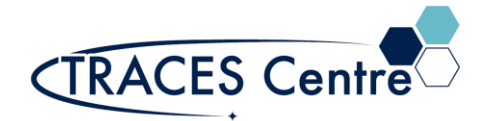

# QC Sample Types

The 5 QC sample types (QC1 - QC5) can be used for any QC check that has an expected lower and upper control limit. They can be renamed to reflect their functionality, or to conform to regulatory requirements or standard operating procedures. For example, they could be named CCB, CCV, LCS, etc. To rename them, click the [Edit QC Level Caption] button above the Outlier table.

The following dialog box is displayed allowing you to assign a name to each of the five QC samples. In this example, QC1 was named CCB etc. Click [OK] to accept your changes.

| QC Level | Caption |  |
|----------|---------|--|
| QC1      | ССВ     |  |
| QC2      | CCV     |  |
| QC3      | LCS     |  |
| QC4      | etc     |  |
| QC5      | etc     |  |
|          |         |  |

## **Error Action Options**

There are four simple actions that can be automatically executed during sample analysis if a QC check is out of your specified range. These are shown below.

| Error Action           |    |
|------------------------|----|
| Ignore and Continue    | -  |
| Ignore and Continue    |    |
| Abort                  |    |
| Run Blank and Continu  | le |
| Recalibrate and Contin | ue |

They are mostly self-explanatory with one exception. "Recalibrate and Continue" requires that your sample list is set up in Block Mode, meaning that you have designated a calibration block containing your calibration standards in order.

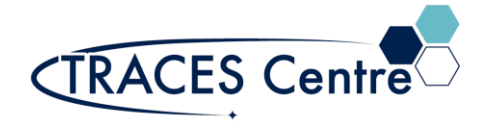

This is set up from Instrument Control when creating the sample list for the batch. Click the [Use Block List] button at the top of the Sample List Pane (Sequence).

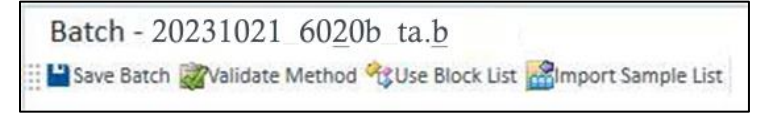

The sample list layout changes from the default format which shows all samples in the batch in order, to the Block List format which shows the samples grouped into blocks of related sample types. The default (empty) block list is shown below.

| 1.5 | cquisition Order                                                                                                    |         |                                                                           |            |
|-----|----------------------------------------------------------------------------------------------------|---------|---------------------------------------------------------------------------|------------|
|     |                                                                                                    | Seque   | ace Flow                                                                  |            |
|     | Linknown Samplas                                                                                                    | and an  |                                                                           |            |
|     | Onknown samples                                                                                                    |         |                                                                           |            |
|     |                                                                                                    |         |                                                                           |            |
|     |                                                                                                    |         |                                                                           |            |
|     |                                                                                                    |         |                                                                           |            |
|     |                                                                                                    |         |                                                                           |            |
| - P | Periodic Block                                                                                                    |         |                                                                           |            |
|     | Black News                                                                                                    | Destand | 11-2                                                                      | Devet D.   |
|     | Block Name                                                                                                    | Period  | Unit                                                                      | Keset By   |
|     | Check Samples 1                                                                                                    | .5      | Samples                                                                   | QC1        |
|     |                                                                                                    |         |                                                                           |            |
|     |                                                                                                    |         |                                                                           |            |
|     |                                                                                                    |         |                                                                           |            |
| - A | wailable Block List                                                                                                 |         |                                                                           |            |
| - A | wailable Block List<br>Block Name                                                                                   |         | E                                                                         | Block Type |
| - A | wailable Block List<br>Block Name<br>Calibration Standards                                                          |         | E<br>Calib Standards                                                      | Block Type |
| - A | Vailable Block List<br>Block Name<br>Calibration Standards                                                          |         | E<br>Calib Standards                                                      | Block Type |
| - Δ | Calibration Standards<br>Unknown Samples                                                                            |         | E<br>Calib Standards<br>Unknown Samples                                   | Block Type |
| - 4 | Calibration Standards<br>Unknown Samples<br>Check Samples 1                                                         |         | Calib Standards<br>Unknown Samples<br>Check Samples                       | Block Type |
| - ρ | Vailable Block List<br>Block Name<br>Calibration Standards<br>Unknown Samples<br>Check Samples 1<br>Check Samples 2 |         | E<br>Calib Standards<br>Unknown Samples<br>Check Samples<br>Check Samples | Block Type |

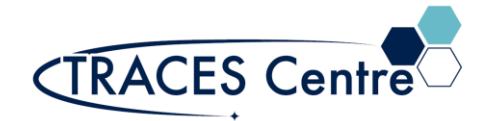

The list of blocks to be analyzed in order is listed in the top section under Sequence Flow. The default as shown is only the Unknown Samples block. When this block is highlighted as shown, the sequence table displayed to the right contains the samples in this block, as shown below.

|   | Unknown | Samples     |             |         |       |
|---|---------|-------------|-------------|---------|-------|
|   | Skip    | Sample Type | Sample Name | Comment | Vial# |
| 1 |         |             |             |         |       |
| 2 |         |             |             |         |       |
| 3 |         |             |             |         |       |
| 4 |         |             |             |         |       |
| 5 |         |             |             |         |       |

To execute the Error Action "Recalibrate and Continue", a calibration block must be defined and added to the Sequence Flow table. To do this, right click anywhere in the Unknown Samples blank area.

|                 | Sequence Flow                           |  |
|-----------------|-----------------------------------------|--|
| Unknown Samples | <u>A</u> dd Line<br><u>D</u> elete Line |  |
|                 | Use <u>B</u> lock List                  |  |
|                 | Print Sample List                       |  |

Select [Add Line] from the list. A second line is added to the Acquisition Order list. Click on the first line to enable a pull-down arrow on the right which allows you to select the block type. Select "Calibration Standards" to create a calibration block, which will be the first group of samples to be analyzed. Fill in the table to the right labeled Calibration Standards with your entire calibration set, including the calibration blank, calibration standards, and any additional calibration checks you might want to run automatically if a recalibration occurs, such as an initial calibration blank (ICB) and initial calibration verification (ICV) standard. This entire list is re-run if the Error Action "Recalibrate and Continue" is executed.

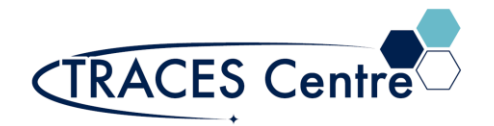

| Acquisition Order     |               |
|-----------------------|---------------|
|                       | Sequence Flow |
| Calibration Standards |               |
| Unknown Samples       |               |

You have now correctly configured QC error action. Save the Batch and add it to the Queue to run it.

\*The TRACES Manager will provide full details during hands-on training.